# Etapas para configurar o Cisco Aironet 1142 e registrar o telefone Wi-Fi 7925 com o CUCM

# Contents

Introduction **Prerequisites** Requirements **Componentes Utilizados** Configurar Configuração do ponto de acesso Como acessar o ponto de acesso (AP) Ativar interfaces de rádio Adicionar nova VLAN Criação de novo SSID e associação da VLAN Como tornar o SSID visível para os clientes Como verificar os clientes conectados Configuração do CUCM Como adicionar o telefone 7925 ao servidor CUCM Configuração física do telefone 7925 Nome do perfil Configuração de rede Configuração da WLAN Verificar **Troubleshoot** 

# Introduction

Este documento descreve como registrar um telefone Cisco Wireless em um servidor Cisco Unified Communication Manager (CUCM). Este documento tem uma configuração detalhada de CUCM, Ponto de acesso e Telefone sem fio.

# Prerequisites

## Requirements

A Cisco recomenda que você tenha conhecimento do CUCM e dos Pontos de acesso da Cisco.

## **Componentes Utilizados**

As informações neste documento são baseadas nestas versões de software e hardware:

- CUCM Versão 9.1.2.15126-1.
- Access Point Cisco Aironet 1140 Series, versão 15.3(3)JBB2

• Telefone Cisco 7925, versão 1.4(7)

As informações neste documento foram criadas a partir de dispositivos em um ambiente de laboratório específico. All of the devices used in this document started with a cleared (default) configuration. If your network is live, make sure that you understand the potential impact of any command.

# Configurar

Use as informações descritas nesta seção para registrar telefones sem fio da Cisco no servidor CUCM.

## Acesso Configuração de ponto

#### Como acessar o ponto de acesso (AP)

Configure o DHCP no Switch L3 ou certifique-se de que o switch ao qual o Aironet será conectado tenha acesso ao servidor DHCP.

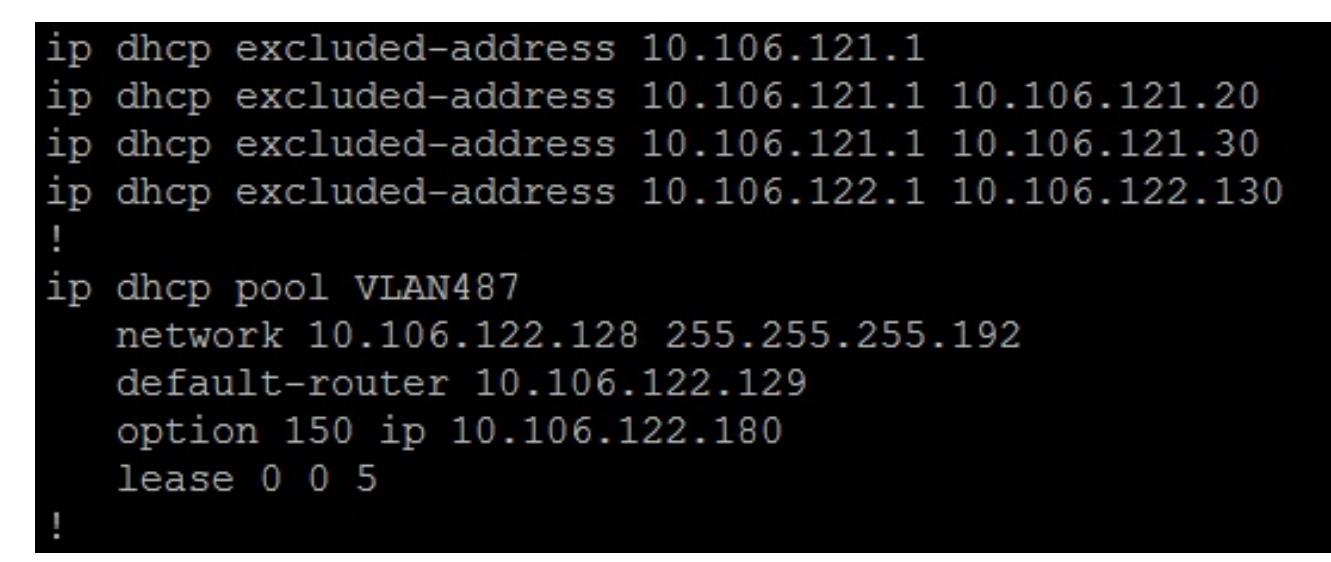

Depois de conectar o Aironet à porta do switch de um switch Cisco, você pode encontrar os detalhes do Aironet usando o comando **show cdp neighbors** no switch.

| Ramebala_vlan487  | #sh cdp neighbors   |              |               |             |           |
|-------------------|---------------------|--------------|---------------|-------------|-----------|
| Capability Codes: | : R - Router, T - 2 | Trans Bridge | e, B - Source | e Route Bri | .dge      |
|                   | S - Switch, H - H   | Host, I - I  | GMP, r - Repe | eater, P -  | Phone,    |
|                   | D - Remote, C - (   | CVTA, M - T  | wo-port Mac H | Relay       |           |
|                   |                     |              |               |             |           |
| Device ID         | Local Intrfce       | Holdtme      | Capability    | Platform    | Port ID   |
| SEPDC7B94F8C4BB   | Fas 0/7             | 140          | H P M         | IP Phone    | Port 1    |
| SEPD0C282D07393   | Fas 0/17            | 131          | ΗΡΜ           | IP Phone    | Port 1    |
| SEP002497AB40D8   | Fas 0/11            | 147          | ΗΡΜ           | IP Phone    | Port 1    |
| SEP2893FE1262C4   | Fas 0/14            | 174          | ΗΡΜ           | IP Phone    | Port 1    |
| SEP503DE57D9995   | Fas 0/19            | 169          | ΗΡΜ           | IP Phone    | Port 1    |
| SEPB41489A2F295   | Fas 0/13            | 127          | ΗΡΜ           | IP Phone    | Port 1    |
| BGL14.M.18-LAP114 | 42-1.LAB.com        |              |               |             |           |
|                   | Fas 0/6             | 157          | ТВІ           | AIR-AP114   | Gig O     |
| UC-LAB-CUBE-SWITC | CH-FD2              |              |               |             |           |
|                   | Fas 0/24            | 153          | RSI           | WS-C3750E   | Gig 2/0/5 |

Para descobrir o endereço IP do Aironet (que teria tomado via DHCP), use o comando **show cdp neighbors fa 0/6 detail** no switch.

```
Ramebala vlan487#show cdp neighbors fa 0/6 detail
Device ID: BGL14.M.18-LAP1142-1.LAB.com
Entry address(es):
 IP address: 10.106.122.152
 IPv6 address: FE80::CEEF:48FF:FEFA:4426 (link-local)
Platform: cisco AIR-AP1142N-A-K9, Capabilities: Trans-Bridge Source-Route-Bridge IGMP
Interface: FastEthernet0/6, Port ID (outgoing port): GigabitEthernet0
Holdtime : 166 sec
Version :
Cisco IOS Software, C1140 Software (C1140-K9W7-M), Version 15.3(3)JBB2, RELEASE SOFTWARE (fc1)
Technical Support: http://www.cisco.com/techsupport
Copyright (c) 1986-2015 by Cisco Systems, Inc.
Compiled Thu 27-Aug-15 19:02 by prod rel team
advertisement version: 2
Duplex: full
Power drawn: 15.400 Watts
Power request id: 44652, Power management id: 2
Power request levels are:15400 14500 0 0 0
Management address(es):
  IP address: 10.106.122.152
```

O nome de usuário e as senhas padrão do Aironet serão Cisco e Cisco.

Você pode usar o acesso da Interface Gráfica do Usuário (GUI - Graphical User Interface) do Aironet ou o acesso da Interface de Linha de Comando (CLI - Command Line Interface) do Aironet para executar as alterações de configuração. Neste documento, foi feito o uso do acesso GUI do Aironet.

| ،،ا،،،ا،،<br>cısco              | HOME NETWORK ASSOCIATION WIRE    | LESS SECURITY SERVICES MANAGEMEN       | Sa <u>v</u> e Configuration   <u>P</u> ing   Logout   <u>R</u> efresh<br>T <u>S</u> OFTWARE <u>E</u> VENT LOG |  |  |  |  |  |  |  |  |  |
|---------------------------------|----------------------------------|----------------------------------------|----------------------------------------------------------------------------------------------------|--|--|--|--|--|--|--|--|--|
| Home<br>Summary                 | cisco                            | Cisco Aironet 1140 Series Access Point |                                                                                                    |  |  |  |  |  |  |  |  |  |
| Easy Setup<br>Network Assistant | Hostname BGL14.M.18-LAP1142-1    |                                        | BGL14.M.18-LAP1142-1 uptime is 11 hours, 58 minutes                                                           |  |  |  |  |  |  |  |  |  |
|                                 | Home: Summary Status             |                                        |                                                                                                    |  |  |  |  |  |  |  |  |  |
|                                 | Association                      |                                        |                                                                                                    |  |  |  |  |  |  |  |  |  |
|                                 | Clients: 0                       |                                        | Infrastructure clients: 0                                                                                     |  |  |  |  |  |  |  |  |  |
|                                 | Network Identity                 |                                        |                                                                                                    |  |  |  |  |  |  |  |  |  |
|                                 | IP Address                       |                                        | 10.106.122.152                                                                                                |  |  |  |  |  |  |  |  |  |
|                                 | IPv6 Address                     |                                        | FE80::CEEF:48FF:FEFA:4426                                                                                     |  |  |  |  |  |  |  |  |  |
|                                 | MAC Address                      |                                        | ccef.48fa.4426                                                                                                |  |  |  |  |  |  |  |  |  |
|                                 | Network Interfaces               |                                        |                                                                                                    |  |  |  |  |  |  |  |  |  |
|                                 | Interface                        | MAC Address                            | Transmission Rate                                                                                             |  |  |  |  |  |  |  |  |  |
|                                 | 1 GigabitEthernet                | ccef.48fa.4426                         | 100Mbps                                                                                                    |  |  |  |  |  |  |  |  |  |
|                                 | Radio0-802.11N <sup>2.4GHz</sup> | 2c3f.387f.4810                         | Mcs Index 15                                                                                                  |  |  |  |  |  |  |  |  |  |
|                                 | Radio1-802.11N <sup>5GHz</sup>   | 2c3f.3871.9c00                         | Mcs Index 15                                                                                                  |  |  |  |  |  |  |  |  |  |

#### Ativar interfaces de rádio

Navegue até o menu **REDE** e clique em cada interface de rádio e selecione o botão de opção **Habilitar** em **Ativar rádio** da **CONFIGURAÇÃO**, como mostrado nesta imagem. Ative todas as interfaces de rádio.

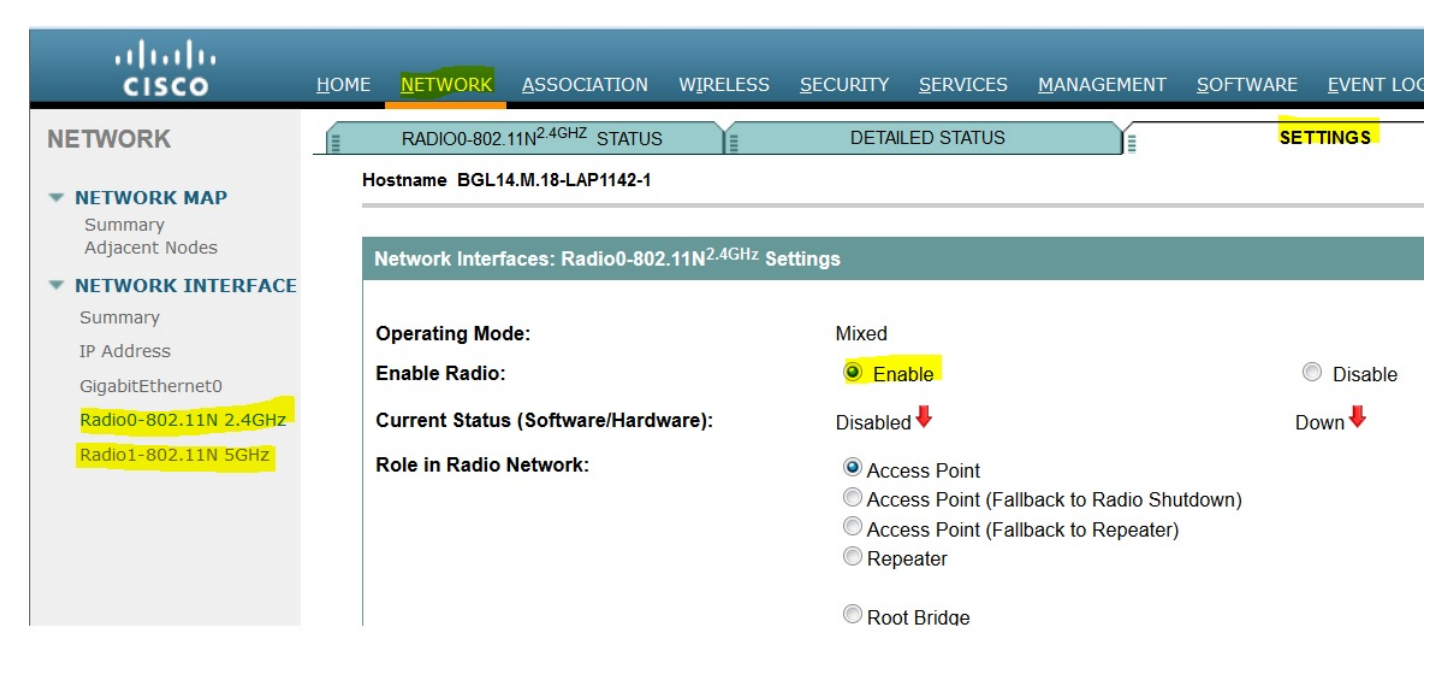

#### Adicionar nova VLAN

Navegue até o menu **SECURITY** e escolha **SSID Manager** depois de clicar em **DefineVLANs**, você terá uma opção ADD VLANs, depois de concluir, clique no botão **APPLY**.

| ıılıılı<br>cısco                                                                                            | <u>H</u> OME <u>N</u> ETWORK                                                    | ASSOCIATION | WIRELESS | <u>S</u> ECURITY | <u>s</u> ervices | <u>M</u> ANAGEMENT | <u>S</u> OFTWARE | <u>E</u> VENT LOG                               | Sa <u>v</u> e (                                    |
|----------------------------------------------------------------------------------------------------|---------------------------------------------------------------------------------|-------------|----------|------------------|------------------|--------------------|------------------|-------------------------------------------------|----------------------------------------------------|
| CISCO<br>Security<br>Admin Access<br>Encryption Manager<br>SSID Manager<br>Dotllu Manager<br>Server Manager | HOME NETWORK<br>Hostname ap<br>Security: Glob<br>SSID Propertio<br>Current SSID | ASSOCIATION | WIRELESS | SECURITY         | SS               | MANAGEMENT         | EVENT LOG        |                                                 |                                                    |
| AP Authentication<br>Intrusion Detection<br>Local RADIUS Server<br>Advance Security                         |                                                                                 |             | Ŧ        |                  | VL               | AN:                |                  | < NONE ><br>Backup 1:<br>Backup 2:<br>Backup 3: | Define VLANs                                       |
|                                                                                                    |                                                                                 |             |          |                  | Ba               | nd-Select:         |                  | Band Sel                                        | ect                                                |
|                                                                                                    |                                                                                 |             |          |                  | Un               | iversal Admin Mo   | ode:             | Universal                                       | Admin Mode                                         |
|                                                                                                    |                                                                                 |             |          |                  | Inte             | erface:            |                  | Radio0-80                                       | 02.11N <sup>2.4GHz</sup><br>02.11N <sup>5GHz</sup> |
|                                                                                                    | Network I                                                                       | D:          | (0-4096  | 6)               |                  |                    |                  |                                                 |                                                    |
|                                                                                                    | Delete                                                                          |             |          |                  |                  |                    |                  |                                                 |                                                    |

Como mostrado na imagem, a VLAN 487 é adicionada e verificada para ambos os rádios.

Se essa VLAN for Nativa, você poderá marcar a caixa VLAN Nativa.

| nostname d | DGL14.WI.10-LAP 1142-1 |
|------------|------------------------|
|------------|------------------------|

| Services: VLAN            |                                                                                                    |              |
|---------------------------|----------------------------------------------------------------------------------------------------|--------------|
| Global VLAN Properties    |                                                                                                    |              |
| Current Native VLAN: None |                                                                                                    |              |
| Assigned VLANs            |                                                                                                    |              |
| Current VLAN List         | Create VLAN                                                                                                    | Define SSIDs |
| < NEW >                   | VLAN ID:<br>VLAN Name (optional):<br>VLAN Name (optional):<br>Native VLAN<br>Enable Public Secure Packet Forwar<br>Radio0-802.11N <sup>2.4GHz</sup><br>Radio1-802.11N <sup>5GHz</sup><br>Management VLAN (If non-native) | 487 (1-4094) |

### Criação de novo SSID e associação da VLAN

Navegue até o menu SECURITY e selecione SSID Manager.

Selecione **<NEW>** em Current **SSID List** e forneça o valor SSID.

Marque a caixa para ambas as interfaces de rádio.

| ululu<br>cisco                                 | <u>H</u> OME | <u>N</u> ETWORK             | ASSOCIATION     | WIRELESS | <u>s</u> ecurity | <u>s</u> ervices | <u>M</u> ANAGEMENT | <u>S</u> OFTWARE | <u>E</u> vent log                  | Sa <u>v</u> e i                                      |  |
|------------------------------------------------|--------------|-----------------------------|-----------------|----------|------------------|------------------|--------------------|------------------|------------------------------------|------------------------------------------------------|--|
| Security<br>Admin Access<br>Encryption Manager | Host         | name BGL14<br>curity: Globa | .M.18-LAP1142-1 |          |                  |                  |                    |                  |                                    | BGL14.M.18-LAP1                                      |  |
| SSID Manager<br>Dot11u Manager                 | SSI          | D Properties                | s<br>.ist       |          |                  |                  |                    |                  |                                    |                                                      |  |
| Server Manager<br>AP Authentication            | <            | NEW >                       |                 |          |                  | SSID:            |                    |                  | voicelab                           |                                                      |  |
| Intrusion Detection<br>Local RADIUS Server     |              |                             |                 |          |                  | VL               | AN.                |                  | < NONE ><br>Backup 1:<br>Backup 2: | Define VLANs                                         |  |
| Advance Security                               |              |                             |                 | <b>T</b> |                  | Ва               | nd-Select:         |                  | Backup 3:                          | elect                                                |  |
|                                                |              |                             |                 |          |                  | Un               | iversal Admin Mo   | ode:             |                                    | al Admin Mode                                        |  |
|                                                |              |                             |                 |          |                  | Inte             | erface:            |                  | ☑ Radio0-8<br>☑ Radio1-8           | 302.11N <sup>2.4GHz</sup><br>302.11N <sup>5GHz</sup> |  |
|                                                |              | Network ID                  | :               | (0-4096  | 6)               |                  |                    |                  |                                    |                                                      |  |
|                                                |              | Delete                      |                 |          |                  |                  |                    |                  |                                    |                                                      |  |

Clique no botão Aplicar.

| Iuitiple BSSID Beacon Settin                                                     | gs                                                                                                    |       |
|----------------------------------------------------------------------------------|----------------------------------------------------------------------------------------------------|-------|
| Multiple BSSID Beaco                                                             | n                                                                                                    |       |
|                                                                                  | Set SSID as Guest Mode                                                                                                    |       |
|                                                                                  | Set DataBeacon Rate (DTIM): DISABLED (1-100)                                                                                                    |       |
|                                                                                  |                                                                                                    | Apply |
| uest Mode/Infrastructure SS                                                      | ID Settings                                                                                                    |       |
| Radio0-802.11N <sup>2.4GHz</sup> :                                               |                                                                                                    |       |
| Set Beacon Mode:                                                                 | Single BSSID Set Single Guest Mode SSID: < NONE > ▼                                                                                                    |       |
|                                                                                  |                                                                                                    |       |
|                                                                                  | Multiple BSSID                                                                                                    |       |
| Set Infrastructure SSID:                                                         | Multiple BSSID NONE >  Force Infrastructure Devices to associate only to this SSID                                                                                                    |       |
| Set Infrastructure SSID:<br>Radio1-802.11N <sup>5GHz</sup> :                     | Multiple BSSID NONE >  Force Infrastructure Devices to associate only to this SSID                                                                                                    |       |
| Set Infrastructure SSID:<br>Radio1-802.11N <sup>5GHz</sup> :<br>Set Beacon Mode: | <ul> <li>Multiple BSSID</li> <li>NONE &gt;          <ul> <li>Force Infrastructure Devices to associate only to this SSID</li> </ul> </li> <li>Single BSSID Set Single Guest Mode SSID: <ul> <li>NONE &gt; •</li> </ul> </li> </ul>                                  |       |
| Set Infrastructure SSID:<br>Radio1-802.11N <sup>5GHz</sup> :<br>Set Beacon Mode: | <ul> <li>Multiple BSSID</li> <li>NONE &gt;          <ul> <li>Force Infrastructure Devices to associate only to this SSID</li> </ul> </li> <li>Single BSSID Set Single Guest Mode SSID:          <ul> <li>NONE &gt; •</li> <li>Multiple BSSID</li> </ul> </li> </ul> |       |

Nota: Se a interface de rádio não aparecer depois que as interfaces de rádio da GUI estiverem ativadas, faça login na CLI e execute o comando **no shutdown** em interfaces de rádio (Dot11Radio).

#### Como tornar o SSID visível para os clientes

Para ver o SSID nos clientes, você deve escolher os SSIDs em Set Single Guest Mode SSID para todos os rádios como mostrado nesta imagem.

| uluili.<br>cisco                                                                                                    | Home <u>N</u> etwork <u>A</u> ssociation wireless <u>security</u> <u>s</u> ervices <u>M</u> anagement <u>s</u> oftware                                                                                                    | Sa <u>v</u> e Configuration <u>P</u> ing<br><u>E</u> VENT LOG |
|----------------------------------------------------------------------------------------------------|----------------------------------------------------------------------------------------------------|---------------------------------------------------------------|
| Security<br>Admin Access<br>Encryption Manager                                                                      | Guest Mode/Infrastructure SSID Settings                                                                                                    | Apply Cancel                                                  |
| SSID Manager<br>Dot11u Manager<br>Server Manager<br>AP Authentication<br>Intrusion Detection<br>Local RADIUS Server | Radio0-802.11N <sup>2.4GHz</sup> :         Set Beacon Mode: <ul> <li>Single BSSID</li> <li>Set Single Guest Mode SSID:</li> <li>voicelab</li> <li>Multiple BSSID</li> </ul> Set Infrastructure SSID: <ul> <li>NONE &gt;              <li> </li> <li>Force Infrastructure Devices to associate only to this SSID</li> </li></ul> |                                                               |
| 4 Advance Security                                                                                                  | Radio1-802.11N <sup>5GHz</sup> :         Set Beacon Mode:                                                                                                    | Apply Cancel                                                  |

#### Como verificar os clientes conectados

Depois que o cliente se conectar ao ponto de acesso, você verá os detalhes do cliente no menu **HOME**.

| uluilu<br>cisco                        | HOME N   | ETWORK                               | ASSOCIATION    | WIRELESS  | SECURITY | SERVICES | MANAGEMENT | SOFTWARE       | EVENT LOG          | Sa <u>v</u> e Configurati | on   <u>P</u> ing | Logout   1   | <u>R</u> efrest |
|----------------------------------------|----------|--------------------------------------|----------------|-----------|----------|----------|------------|----------------|--------------------|---------------------------|-------------------|--------------|-----------------|
| Home<br>Summary                        | Hostnar  | me BGL14.                            | M.18-LAP1142-1 |           |          |          |            |                | BGL14              | .M.18-LAP1142-1 uptin     | ne is 14 hour     | s, 39 minute | )S              |
| Easy Setup                             | Asso     | ciation                              |                |           |          |          |            |                |                    |                           |                   |              |                 |
| Network Assistant                      | Clients  | Clients: 2 Infrastructure clients: 0 |                |           |          |          |            |                |                    |                           |                   |              |                 |
| View: V Client V Infrastructure client |          |                                      |                |           |          |          |            |                |                    |                           | Appl              | ly           |                 |
|                                        | Radio    | 0-802.11N <sup>2.4</sup>             | 4GHz           |           |          |          |            |                |                    |                           |                   |              |                 |
|                                        | SSID     | voicelab :                           |                |           |          |          |            |                |                    |                           |                   |              |                 |
|                                        | Device   | е Туре                               | Name           | IPv4 Add  | ress     | IPv6 Add | iress      | MAC Address    |                    | State                     | Parent            | VLAN         |                 |
|                                        | ccx-clie | ent                                  | NONE           | 10.106.12 | 2.153    |          |            | 8438.3801.45be | 8438.3801.45be Ass |                           | self              | 487          |                 |
|                                        | unknov   | wn                                   | NONE           | 10.106.12 | 2.154    |          |            | c0ee.fb53.eb46 |                    | Associated                | self              | 487          |                 |
|                                        | Radio    | 1-802.11N <sup>5G</sup>              | iHz            |           |          |          |            |                |                    |                           |                   |              |                 |
|                                        |          |                                      |                |           |          |          |            |                |                    |                           |                   |              |                 |
| !                                      |          |                                      |                | •         |          |          |            |                |                    |                           |                   | Re           | efresh          |

Opcional - Como definir a senha para SSID

Navegue até a guia SECURITY e escolha Encryption Manager.

Nos Modos de Criptografia, escolha Cifra e selecione AES CCMP.

Depois disso, clique em APPLY.

| uluilu<br>cisco                                                | <u>H</u> OME                           | <u>N</u> ETWORK | <u>A</u> SSOCIATI | DN W <u>I</u> F | RELESS     | SECURITY     | <u>s</u> ervices | MANA  |  |  |  |
|----------------------------------------------------------------|----------------------------------------|-----------------|-------------------|-----------------|------------|--------------|------------------|-------|--|--|--|
| Security<br>Admin Access                                       | Hos                                    | tname BGL14     | .M.18-LAP1142     | -1              |            |              |                  |       |  |  |  |
| E <mark>ncryption Manager</mark><br>SSID Manager               | Security: Encryption Manager           |                 |                   |                 |            |              |                  |       |  |  |  |
| Dot11u Manager                                                 | Set Encryption Mode and Keys for VLAN: |                 |                   |                 |            |              |                  |       |  |  |  |
| AP Authentication                                              | © None                                 |                 |                   |                 |            |              |                  |       |  |  |  |
| Intrusion Detection<br>Local RADIUS Server<br>Advance Security | (                                      | WEP Encry       | /ption            | Optional        | ▼<br>Cisco | Compliant Tł | KIP Features:    | En:   |  |  |  |
|                                                                | 6                                      | Cipher          |                   | AES CCM         | p          | •            |                  | 🔲 Ena |  |  |  |

Em seguida, selecione o SSID Manager no menu SEGURANÇA

Defina o Gerenciamento de chaves como **obrigatório** e marque a caixa **Habilitar WPA** e escolha **WPAv2**.

Forneça a senha do SSID em Chave pré-compartilhada WPA.

| uluilu<br>cisco                                                       | <u>H</u> OME | <u>n</u> etwork                     | ASSOCIATION                                                           | WIRELESS             | SECURITY              | <u>s</u> ervices | <u>M</u> ANAGEMENT | <u>S</u> OFTWARE | <u>e</u> vent log                  | Sa <u>v</u> e Configuration |
|-----------------------------------------------------------------------|--------------|-------------------------------------|-----------------------------------------------------------------------|----------------------|-----------------------|------------------|--------------------|------------------|------------------------------------|-----------------------------|
| Security<br>Admin Access<br>Encryption Manager                        |              |                                     | Priority 2: <<br>Priority 3: <                                        | NONE > ▼<br>NONE > ▼ |                       |                  |                    | Prior<br>Prior   | ity 2: < NONE ><br>ity 3: < NONE > | •                           |
| SSID Manager<br>Dot11u Manager<br>Server Manager<br>AP Authentication | (            | Client Authentio                    | cated Key Manag<br>anagement:                                         | ement                | Manda                 | atory 🔻          |                    | ССКМ             | a <mark>WPAv2</mark> . ▼           |                             |
| Intrusion Detection<br>Local RADIUS Server<br>Advance Security        |              | WPA P<br>11w Co<br>11w At<br>11w Sa | Pre-shared Key:<br>onfiguration:<br>ssociation-come!<br>aquery-retry: | back:                | Disabl<br>1000<br>100 | le  (100 (100    | 0-20000)<br>-500)  | A:               | SCII 🔘 Hexadecii                   | mal                         |
|                                                                       |              |                                     |                                                                       |                      |                       |                  |                    |                  |                                    |                             |

Depois disso, clique no botão APPLY.

## Configuração do CUCM

Como adicionar o telefone 7925 ao servidor CUCM

Faça login na GUI de administração do CUCM e navegue para Device > Phone

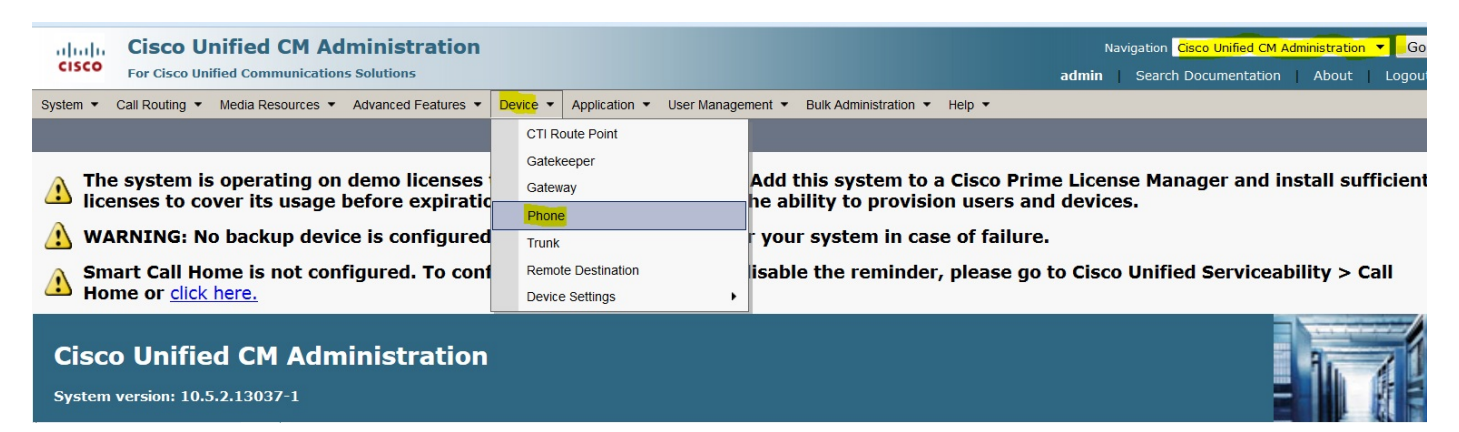

Clique no botão Adicionar novo.

| cisco      | Cis<br>For C | <b>co l</b><br>isco U | <b>Un</b><br>Jnifi | ified     | CM A     | dmin<br>ons Solu | nistrations   | on         |            |                 |      |              |
|------------|--------------|-----------------------|--------------------|-----------|----------|------------------|---------------|------------|------------|-----------------|------|--------------|
| System -   | Call Rou     | iting •               | •                  | Media Res | ources - | Adva             | anced Feature | s 🔹        | Device 🔻   | Application     | •    | User Mana    |
| Find and L | ist Pho      | nes                   |                    |           |          |                  |               |            |            |                 |      |              |
| Add No     | ew           |                       |                    |           |          |                  |               |            |            |                 |      |              |
| Phone      |              |                       |                    |           |          |                  |               |            |            |                 |      |              |
| Find Phone | where        | Devic                 | e N                | lame      |          | •                | begins with   | n <b>-</b> |            |                 |      | Find         |
|            |              |                       |                    |           |          |                  |               |            | Select ite | em or enter s   | sear | ch text 🔻    |
|            |              |                       |                    |           |          |                  |               |            | No ac      | tive query. Ple | ease | enter your s |
| Add New    | v            |                       |                    |           |          |                  |               |            |            |                 |      |              |

Escolha **Cisco 7925** em **Phone Type** e clique no botão **Next (Avançar)** (você pode escolher o tipo de telefone de acordo com os telefones sem fio que possui).

| cisco                                             | <b>Cisco Un</b><br>For Cisco Uni | nified CM Ad      | ministration        |          |             |  |  |
|---------------------------------------------------|----------------------------------|-------------------|---------------------|----------|-------------|--|--|
| System 🔻 Ca                                       | all Routing 🔻                    | Media Resources 🔻 | Advanced Features 🔻 | Device • | Application |  |  |
| Add a New Phone                                   |                                  |                   |                     |          |             |  |  |
| Next                                              |                                  |                   |                     |          |             |  |  |
| - Status                                          |                                  |                   |                     |          |             |  |  |
| i Status: Ready                                   |                                  |                   |                     |          |             |  |  |
| Select the type of phone you would like to create |                                  |                   |                     |          |             |  |  |
| Phone Type* Cisco 7925                            |                                  |                   |                     |          |             |  |  |
| Next                                              |                                  |                   |                     |          |             |  |  |

Na página **Phone Configuration**, adicione o **endereço MAC** do telefone e atribua valores apropriados a seções específicas, como mostrado na imagem, e clique no botão **Save**.

| Cisco Unified CM Administration<br>For Cisco Unified Communications Solutions         |                                            |          |               |                                  |                       |
|---------------------------------------------------------------------------------------|--------------------------------------------|----------|---------------|----------------------------------|-----------------------|
| System  Call Routing  Media Reso                                                      | urces • Advanced Features •                | Device 💌 | Application • | User Management 💌                | Bulk Administration 💌 |
| Phone Configuration                                                                   |                                            |          |               |                                  |                       |
| Save                                                                                  |                                            |          |               |                                  |                       |
| Status                                                                                |                                            |          |               |                                  |                       |
| i Status: Ready                                                                       |                                            |          |               |                                  |                       |
| Product Type: Cisco 7925 Device Protocol: SCCP  Device Information  Device is trusted |                                            |          |               |                                  |                       |
| MAC Address*                                                                          | MAC Address* 00233341E192                  |          |               |                                  |                       |
| Description                                                                           | SEP00233341E192                            |          |               |                                  |                       |
| Device Pool*                                                                          | Default                                    |          |               | <ul> <li>View Details</li> </ul> |                       |
| Common Device Configuration                                                           | < None >                                   |          |               | <ul> <li>View Details</li> </ul> |                       |
| Phone Button Template*                                                                | hone Button Template* Standard 7925 SCCP - |          | •             |                                  |                       |
| Softkey Template < None >                                                             |                                            | -        |               |                                  |                       |
| Common Phone Profile* Standard Common Phone Profile   View Details                    |                                            |          |               |                                  |                       |
|                                                                                       |                                            |          |               |                                  |                       |

| Protocol Specific Information – |                                               |   |
|---------------------------------|-----------------------------------------------|---|
| Packet Capture Mode*            | None                                          | • |
| Packet Capture Duration         | 0                                             |   |
| BLF Presence Group*             | Standard Presence group                       | • |
| Device Security Profile*        | Cisco 7925 - Standard SCCP Non-Secure Profile | • |
| SUBSCRIBE Calling Search Space  | < None >                                      | • |
|                                 |                                               |   |

Clique em Adicionar uma nova linha e forneça um número de diretório para este telefone.

| cis    | CISCO Unified CM Administration<br>For Cisco Unified Communications Solutions |                                                                                                    |  |  |  |  |  |
|--------|-------------------------------------------------------------------------------|----------------------------------------------------------------------------------------------------|--|--|--|--|--|
| System | Call Routing      Media Resources      Advanced Fe                            | eatures   Device   Application   User Management   But   But   But   But   But   But   But   But   But   But   But   But   But   But   But   But   But   But   But   But   But   But   But   But   But   But   But   But   But   But   But   But   But   But   But   But   But  But |  |  |  |  |  |
| Phone  | Configuration                                                                 |                                                                                                    |  |  |  |  |  |
| 🔚 s    | ave 🗙 Delete 📄 Copy ବ Reset 🧷 Apply                                           | Config 🕂 Add New                                                                                                    |  |  |  |  |  |
|        | ••                                                                            |                                                                                                    |  |  |  |  |  |
| Statu  | 5                                                                             |                                                                                                    |  |  |  |  |  |
| (i) s  | Status: Ready                                                                 |                                                                                                    |  |  |  |  |  |
|        |                                                                               |                                                                                                    |  |  |  |  |  |
| Asso   | ciation                                                                       | Phone Type                                                                                                    |  |  |  |  |  |
|        | Modify Button Items                                                           | Product Type: Cisco 7925                                                                                                    |  |  |  |  |  |
| 1      | Line [1] - Add a new DN                                                       | Device Protocol: SCCP                                                                                                    |  |  |  |  |  |
|        | 217                                                                           | - Paal-time Device Status                                                                                                    |  |  |  |  |  |
| 2      | <u>באז Line [2] - Add a new DN</u><br>פאז                                     |                                                                                                    |  |  |  |  |  |
| 3      | Ga Add a new SD                                                               | Registration: Unregistered                                                                                                    |  |  |  |  |  |
| 4      | Readd a new SD                                                                | Active Load ID: None                                                                                                    |  |  |  |  |  |
| -      |                                                                               | Download Status: None                                                                                                    |  |  |  |  |  |
| 5      | Can Add a new SD                                                              |                                                                                                    |  |  |  |  |  |
| 6      | Add a new SD                                                                  | Device Information                                                                                                    |  |  |  |  |  |
|        |                                                                               |                                                                                                    |  |  |  |  |  |

Forneça qualquer número de diretório e clique no botão SALVAR. Depois disso, clique nos botões Apply Config e Reset.

| CISCO Cisco Unific            | ified CM Ad                                                                                                    | ministration        |          |               |                   |                       |
|-------------------------------|----------------------------------------------------------------------------------------------------|---------------------|----------|---------------|-------------------|-----------------------|
| System   Call Routing         | Media Resources 💌                                                                                                    | Advanced Features • | Device • | Application • | User Management 💌 | Bulk Administration • |
| Directory Number Configu      | uration                                                                                                    |                     |          |               |                   |                       |
| Save                          |                                                                                                    |                     |          |               |                   |                       |
| - Status                      |                                                                                                    |                     |          |               |                   |                       |
| Directory Number Conf         | Directory Number Configuration has refreshed due to a directory number change. Please click Save button to save the configuration. |                     |          |               |                   |                       |
| Directory Number Inform       | ation                                                                                                    |                     |          |               |                   |                       |
| Directory Number*             | 7999                                                                                                    |                     |          |               | Urgent Priority   |                       |
| Route Partition               | < None >                                                                                                    |                     | •        |               |                   |                       |
| Description                   |                                                                                                    |                     |          |               |                   |                       |
| Alerting Name                 |                                                                                                    |                     |          |               |                   |                       |
| ASCII Alerting Name           |                                                                                                    |                     |          |               |                   |                       |
| External Call Control Profile | < None >                                                                                                    |                     |          | •             |                   |                       |
| Active                        |                                                                                                    |                     |          |               |                   |                       |
| - Directory Number Setting    | IC                                                                                                    |                     |          |               |                   |                       |

Configuração física do telefone 7925

#### Navegue até Configurações > Perfis de rede

- Entre em qualquer perfil
- Digite \*\*# para desbloquear as configurações do telefone
- Fornecer qualquer nome de perfil

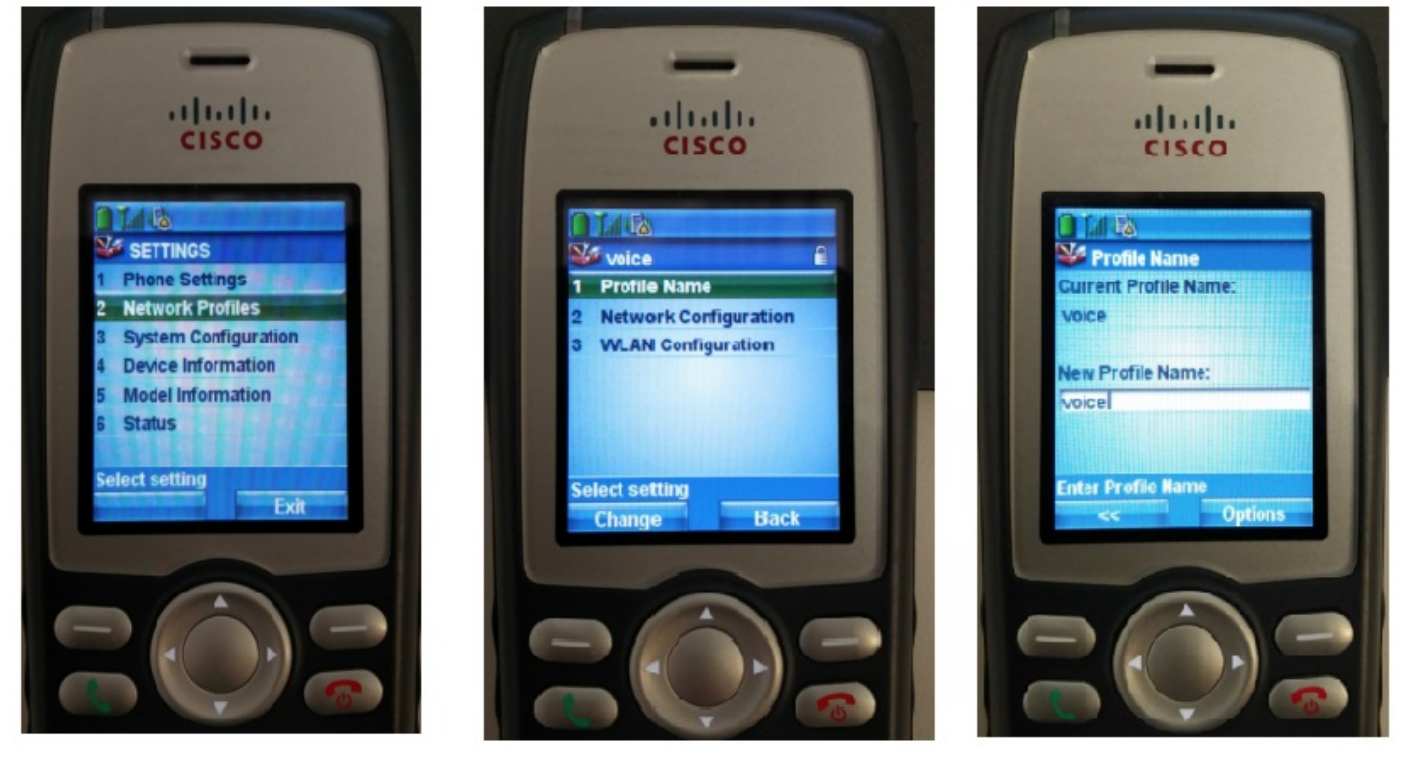

## Configuração de rede

Navegue até Configurações > Perfil de rede > Configuração de rede

Defina o valor DHCP ativado como SIM

Se o IP TFTP não for extraído do servidor DHCP, adicione o endereço IP TFTP manualmente aqui.

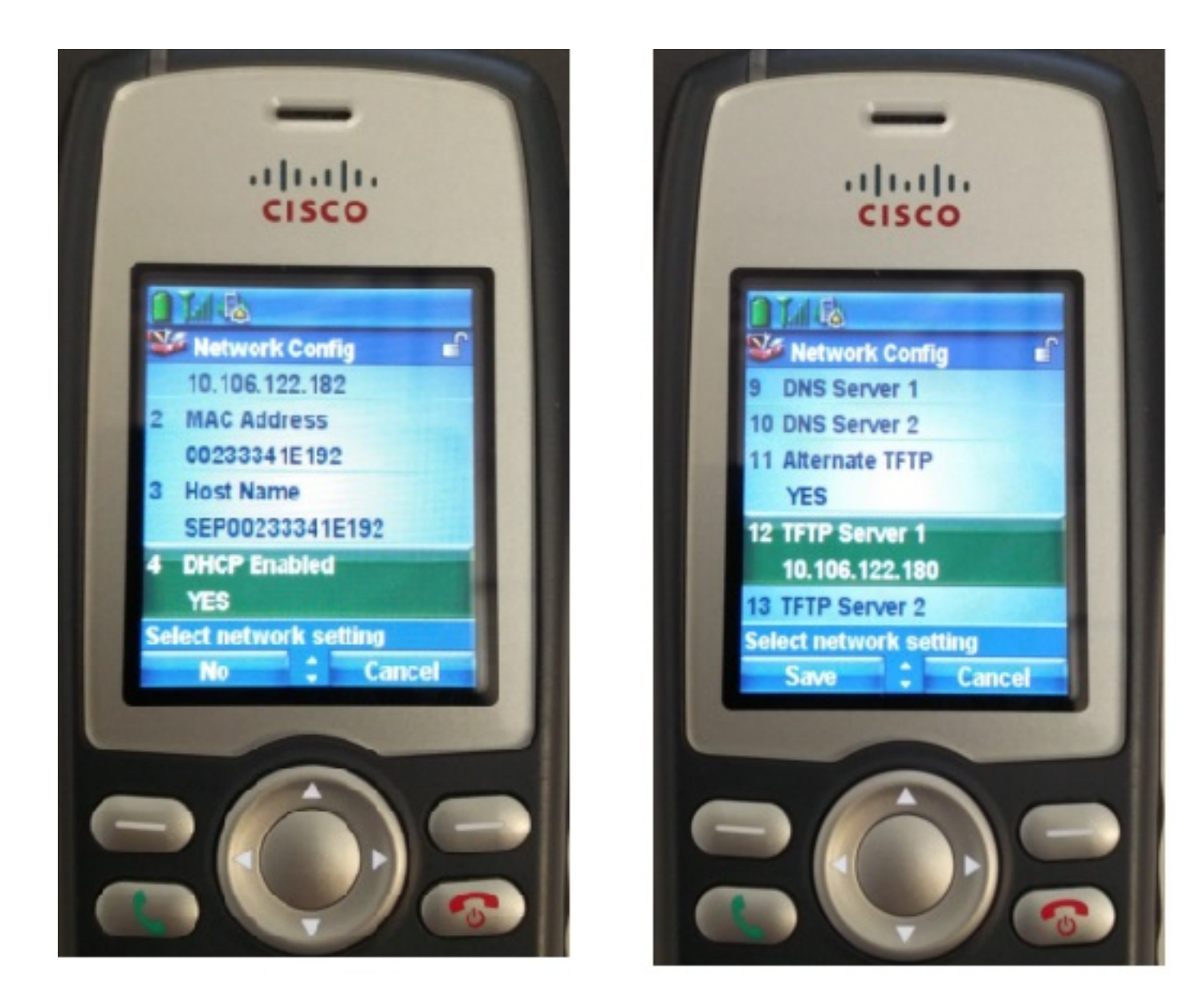

#### Configuração da WLAN

Navegue até Settings > Network Profile > WLAN Config

- Forneça o nome SSID (configurado no ponto de acesso) e pressione Opção e selecione SALVAR
- Defina o modo de segurança como Auto (AKM)
- Na seção Pre-shared Key, digite a senha do SSID (em nosso laboratório, definimos isso como voicelab123)

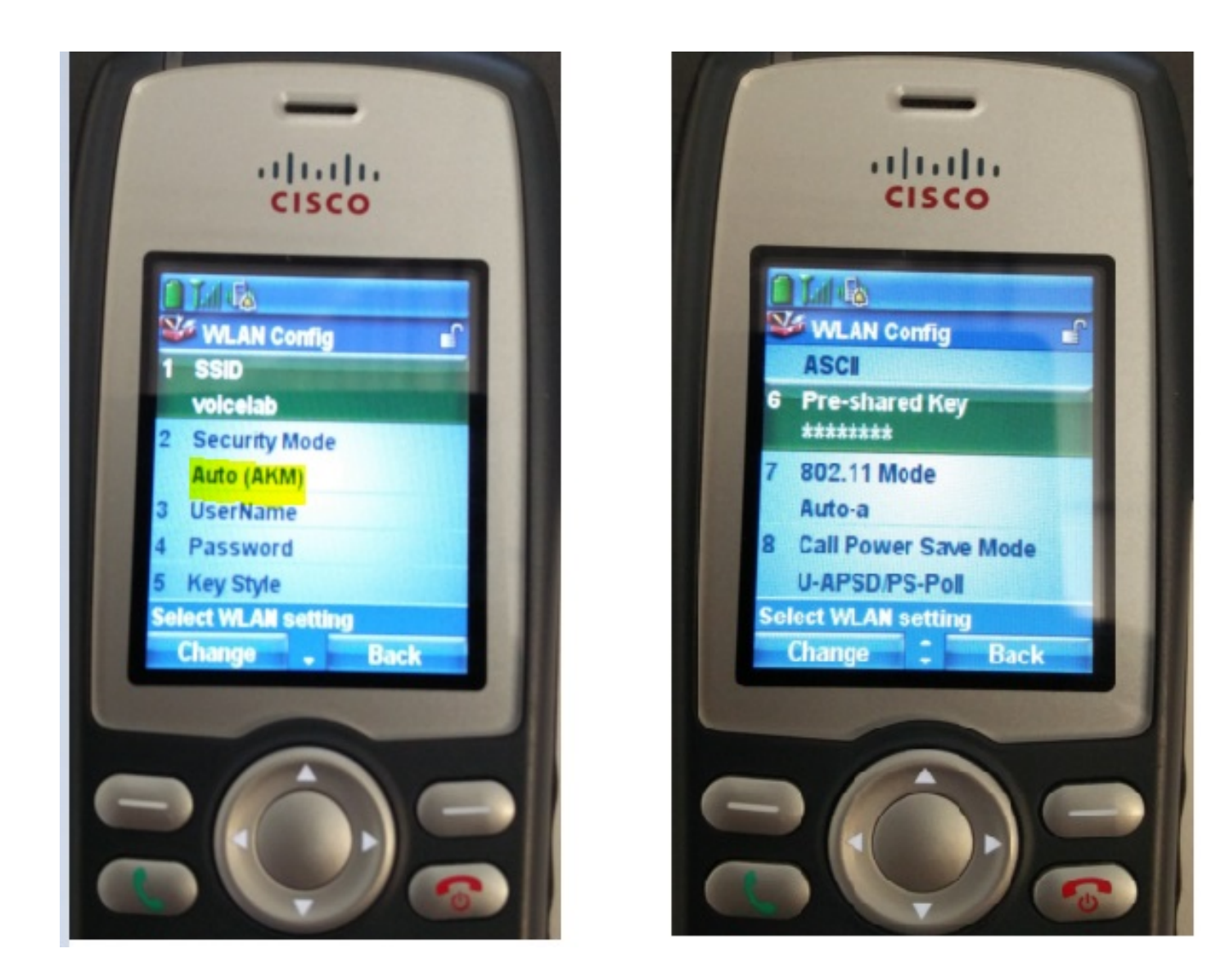

# Verificar

Quando o telefone estiver registrado no CUCM, o telefone sem fio exibirá o Número de diretório configurado na tela. Na página Configuração do telefone da GUI de administração do CUCM, você vê que o telefone está no estado registrado, como mostrado na imagem.

| cisco <sub>Fo</sub>                                                                                                    | Cisco Unified CM Administra<br>or Cisco Unified Communications Solutions | tion                                                                                         | Navigation Cisco Unified CM Administration 🔻 Go<br>admin   Search Documentation   About   Logout |  |  |  |  |
|----------------------------------------------------------------------------------------------------|--------------------------------------------------------------------------|----------------------------------------------------------------------------------------------|--------------------------------------------------------------------------------------------------|--|--|--|--|
| System   Call Routing   Media Resources   Advanced Features   Device   Application   User Management   Bulk Administration   Help |                                                                          |                                                                                              |                                                                                                  |  |  |  |  |
| Phone Configuration Related Links: Back To Find/List                                                                              |                                                                          |                                                                                              |                                                                                                  |  |  |  |  |
| 🔚 Save 🗙 Delete 🗋 Copy 🎦 Reset 🧷 Apply Config 🕂 Add New                                                                           |                                                                          |                                                                                              |                                                                                                  |  |  |  |  |
| - Association I                                                                                                    | Modify Button Items                                                      | Phone Type<br>Product Type:<br>Device Protocol:                                              | Cisco 7925<br>SCCP                                                                               |  |  |  |  |
| 2 •7715 Lin                                                                                                    | ne [2] - 4004 (no partition)                                             | Device Information                                                                           |                                                                                                  |  |  |  |  |
| 3 🖓 <u>Ad</u>                                                                                                    | d a new SD                                                               | Registration Registered with Cisco Unified Communications Manag<br>IP Address 10.106.122.161 |                                                                                                  |  |  |  |  |
| 4 ය <u>ික Ad</u>                                                                                                    | d a new SD                                                               | Active Load ID                                                                               | Unknown                                                                                          |  |  |  |  |
| 5 3 Ad                                                                                                    | d a new SD                                                               | Download Status                                                                              | Unknown                                                                                          |  |  |  |  |
| 6 Car Ad                                                                                                    | d a new SD                                                               | Device is                                                                                    |                                                                                                  |  |  |  |  |

# Troubleshoot

Atualmente, não existem informações disponíveis específicas sobre Troubleshooting para esta configuração.